## 専攻医 専攻医情報登録手順

新専門医制度に向け、「消化器内視鏡研修カリキュラム」の専攻を希望する先生方は専攻医情報 の登録をお願いいたします。システムへの登録手順を以下にご案内いたします。

① 学会 HP(https://www.jges.net/)にアクセスし、会員ログインを行ってください。

| 一般社団法人<br>日本消化器<br>Japan Gastroenter             | 器内視鏡学会<br>ological Endoscopy Society |                      |                                                  |                                         |         | Search                         | 検索<br>ish 市民のみなさま      |
|--------------------------------------------------|--------------------------------------|----------------------|--------------------------------------------------|-----------------------------------------|---------|--------------------------------|------------------------|
| 医療関係の                                            | みなさま                                 |                      |                                                  |                                         |         |                                |                        |
| ТОР                                              | 学会概要                                 | 専門医制度                | 学術集会・セミナー                                        | 機關誌                                     | 会員向け資料  | 各種手続き                          | お知らせ                   |
| <u>TOP</u> > 医療関係のみな                             | さま                                   |                      |                                                  |                                         |         |                                |                        |
| ▶ 特措法に基づく<br>▶ 新型コロナウイ                           | <u>、緊急事態宣言を</u><br>「ルス(COVID-1       | 受けてのアップ<br>19)関連情報   | <u>ř – ト</u>                                     |                                         | (       |                                | サイン                    |
| 専門医制度<br>日本消化器内視鏡学会<br>います。試験や各種目<br>らよりご確認ください  | ☆専門医制度について<br>申請、名簿や施設一覧<br>◇        | の情報を掲載して<br>などの情報はこち | <b>学術集会・セミナー</b><br>総会・セミナー・支部例:<br>の情報を掲載しています。 | 、各研究会と他学                                | 会のお知らせ等 | パスワード(半角英数5<br>Password<br>ログ・ | ?6~20文字)<br>( <i>~</i> |
| <b>機関誌</b><br>和文誌 英文誌 (Dig<br>での閲覧、投稿規定、<br>います。 | testive Endoscopy)の<br>オンライン投稿など     | 0電子ジャーナル<br>の案内を提示して | <b>ガイドライン・提言</b><br>消化器内視鏡に間する各種                 | 18<br>重ガイ <sup>β</sup> ラインはこ<br>※ ◎ ■ ● | 56<br>2 | ご希望。<br>→ パスワー                 | 27                     |

② 会員メニューより「専攻医の方はこちら」をクリックしてください。

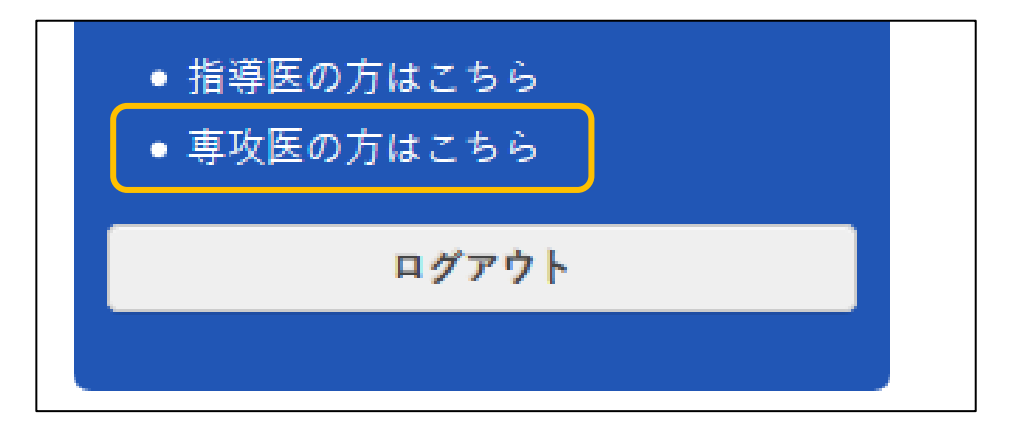

③ 専攻医情報登録画面が表示されます。氏名、メールアドレスを入力してください。

| カリキュラ   | ラム実績記録システム 専攻医情報登録 |
|---------|--------------------|
| 会員番号    | 9876543210         |
| 氏名      | 姓: 名:              |
| メールアドレス |                    |
| 研修施設    | 施設選択               |
|         |                    |
|         |                    |

④ 指導を受ける研修施設が決定している場合は、「施設選択」をクリックし、指導施設の選択を行ってください。

| カリキュ    | ラム実績記録システム(専攻医情報登録) |
|---------|---------------------|
| 会員番号    | 9876543210          |
| 氏名      | 姓: 名:               |
| メールアドレス |                     |
| 研修施設    | 施設選択                |
|         |                     |
|         |                     |

⑤ 指導施設(専門研修施設)選択画面が表示されます。指導を受ける施設に合わせ、都道府県と施設名を入力いただき、施設の絞り込みを行ってください。

| 門研修施設選択  |                                                                                                    | $\geq$                                                                                                    | $\nearrow$                                                                                                    |                                                                                                    |                                                                                                    |
|----------|----------------------------------------------------------------------------------------------------|----------------------------------------------------------------------------------------------------|----------------------------------------------------------------------------------------------------|----------------------------------------------------------------------------------------------------|----------------------------------------------------------------------------------------------------|
| 道府県:     | ✔ 施設名:                                                                                                    |                                                                                                    |                                                                                                    |                                                                                                    |                                                                                                    |
| 施設番号     | 施設名                                                                                                    |                                                                                                    | Â                                                                                                    |                                                                                                    |                                                                                                    |
| 00001101 | 指導施設A                                                                                                    |                                                                                                    |                                                                                                    |                                                                                                    |                                                                                                    |
| 00001102 | 指導施設B                                                                                                    |                                                                                                    |                                                                                                    |                                                                                                    |                                                                                                    |
| 00001103 | 指導施設C                                                                                                    |                                                                                                    |                                                                                                    |                                                                                                    |                                                                                                    |
| 00001104 | 指導施設D                                                                                                    |                                                                                                    |                                                                                                    |                                                                                                    |                                                                                                    |
| 00001106 | 指導施設E                                                                                                    | _                                                                                                    |                                                                                                    |                                                                                                    |                                                                                                    |
|          | ✓選択 X 閉じる                                                                                                 | 専                                                                                                    | 門研修                                                                                                    | 麵設選択                                                                                                    | <u>* Tek Tek Tek Tek Tek Tek Tek Tek Tek Tek</u>                                                                                                    |
|          |                                                                                                    | 都                                                                                                    | 道府 県 : [                                                                                                    | 東京都                                                                                                    | × ♥ 施設名: 指導                                                                                                    |
|          |                                                                                                    |                                                                                                    |                                                                                                    | 施設番号                                                                                                    | 施設名                                                                                                    |
|          |                                                                                                    |                                                                                                    | 0001                                                                                                    | 3023                                                                                                    | 指導施設001                                                                                                    |
|          |                                                                                                    |                                                                                                    | 2005                                                                                                    | 0039                                                                                                    | 指導施設002                                                                                                    |
|          |                                                                                                    |                                                                                                    |                                                                                                    |                                                                                                    |                                                                                                    |
|          |                                                                                                    |                                                                                                    |                                                                                                    |                                                                                                    |                                                                                                    |
|          |                                                                                                    |                                                                                                    |                                                                                                    |                                                                                                    |                                                                                                    |
|          |                                                                                                    |                                                                                                    |                                                                                                    |                                                                                                    | ×                                                                                                    |
|          | 明研修施設選択         憲政番号         00001101         00001102         00001103         00001104         00001105 | 門研修施設選択 藤政名: 施政名: 施政名 / 施政名 / 施政名 / / | 門研修施設選択         適応障碍:       ・         施設審号       施設名         00001101       指導施設A         00001102       指導施設B         00001103       指導施設C         00001104       指導施設E | 門研修施設選択<br>適応理解: ● 施設名: ●   施設器号 施設名   00001101 指導施設A   00001102 指導施設B   00001103 指導施設D   00001104 指導施設E     ● 00001106 指導施設E     ● 00001106 指導施設E     ● 00001106 指導施設E | 門研修施設選択         適所県:          施設着号       施設名         00001101       指導施設B         00001102       指導施設B         00001103       指導施設C         00001104       指導施設E         ●       ●         ●       ●         ●       ●         ●       ●         ●       ●         ●       ●         ●       ●         ●       ●         ●       ●         ●       ●       ●         ●       ●       ●         ●       ●       ●       ●         ●       ●       ●       ●         ●       ●       ●       ●         ●       ●       ●       ●       ●         ●       ●       ●       ●       ●         ●       ●       ●       ●       ●         ●       ●       ●       ●       ●         ●       ●       ●       ●       ●         ●       ●       ●       ●       ●         ●       ●       ●       ●       ●       ● |

⑥ 指導を受ける施設にチェックを付け、「選択」をクリックしてください。

| Į | 専門  | 研修施設選択   |             | $\langle \rangle$ |
|---|-----|----------|-------------|-------------------|
|   | 都道府 | 府県: 東京都  | × ▼ 施設名: 指導 |                   |
|   |     | 施設番号     | 施設名         | *                 |
|   | •   | 00013023 | 指導施設001     |                   |
| l | •   | 20050039 | 指導施設002     |                   |
|   |     |          |             |                   |
|   |     |          |             |                   |
|   |     |          |             |                   |
|   |     |          |             |                   |

⑦ 選択した施設が反映されます。「登録」をクリックしてください。

| ≡ カリキュラム   | ム実績記録システ                                          | <b>人</b> 專攻医情報登録 |     | ٢ |
|------------|---------------------------------------------------|------------------|-----|---|
| 会員番号       | 9876543210                                        |                  |     |   |
| 氏名         | 姓: 専攻医                                            | 名: 花子            |     |   |
| メールアドレス    | hanako@sample.com                                 |                  |     |   |
| 研修施設       | 施設選択 <ul> <li>指導施設001</li> <li>指導施設002</li> </ul> |                  |     |   |
| ·<br>担当指導医 |                                                   |                  |     |   |
| 担当指導医登録    |                                                   |                  |     |   |
| 氏名         | ステータス                                             | 申請日              | 承認日 |   |
|            |                                                   |                  |     |   |
|            |                                                   | /登録 × ク!         | ידע |   |

⑧ 登録後は仮登録が完了した旨のメッセージが表示されます。登録いただいたメールに本登録を 行うためのメールが送信されますので、メールに従い本登録を行ってください。

メールが届かない等の理由で、メールを再送信する場合は、「再送信」 ボタンをクリックしてく ださい。

仮登録したメールアドレスを変更する場合は、「メールアドレスを変更する場合は?」をクリックしメールアドレスの変更をしてください。

| カリキュラム実績記録システム 専攻医情報登録                                                                                   |
|----------------------------------------------------------------------------------------------------|
| 仮登録が完了しました。                                                                                              |
| 登録したメールアドレス宛にメールを送信しました。<br>本文に記載されている認証用URLをクリックし、本登録を完了してください。<br>なお、認証用URLは30分経過すると無効になりますので、ご注意ください。 |
| メールアドレスを変更する場合は?                                                                                         |

⑨ メールに従い本登録を行うと本登録完了画面が表示されます。続けて担当指導医登録を登録するため、「日本消化器内視鏡学会ホームページ」のリンクをクリックして下さい。

| カリキュラム実績記録 | ネシステム 本登録完了                                                  |  |
|------------|--------------------------------------------------------------|--|
|            | 本登録が完了しました。                                                  |  |
|            | 学会ホームページのメニューより<br>カリキュラム実績記録システムにログインし、<br>担当指導医登録を行ってください。 |  |
|            |                                                              |  |
|            |                                                              |  |
|            |                                                              |  |
|            |                                                              |  |
|            |                                                              |  |
|            |                                                              |  |
|            |                                                              |  |

10 学会 HP にて、会員ログインを行ってください。

|                                                 | 中市汨统尚人                               |                      |                                 |                                   |                 | Q Search       | 検索                                     |
|-------------------------------------------------|--------------------------------------|----------------------|---------------------------------|-----------------------------------|-----------------|----------------|----------------------------------------|
| 日本消化者<br>Japan Gastroenter                      | おり代現子云<br>ological Endoscopy Society |                      |                                 |                                   |                 | Engl           | ish 市民のみなさま                            |
| 医療関係の                                           | みなさま                                 |                      |                                 |                                   |                 |                |                                        |
| ТОР                                             | 学会概要                                 | 専門医制度                | 学術集会・セミナー                       | 機関誌                               | 会員向け資料          | 各種手続き          | お知らせ                                   |
| <u>TOP</u> > 医療関係のみな                            | 変合事能合きた                              | 受けてのアップ              | ≓ ⊾                             |                                   |                 | A⇔≣r           | 11.6.7                                 |
| ▶ 新型コロナウイ                                       | ルス(COVID-1                           | 19) 関連情報             | <u> </u>                        |                                   |                 | 会員番号 (半角英数字)   |                                        |
| 専門医制度                                           |                                      |                      | 学術集会・セミナー                       | A RIIMALME                        | 100 m           | パスワード (半角英数字   | 26~20文字)                               |
| ロ本消化器内視環子<br>います。試験や各種目<br>らよりご確認ください           | 4年111日の1月について)<br>目請、名簿や施設一覧:<br>、   | の情報を掲載して<br>などの情報はこち | 応去・セミノー・文部列<br>の情報を掲載しています      |                                   | -云のみ知らせ寺        | Password       | (7                                     |
| <b>機関誌</b><br>和文誌、英文誌 (Dig<br>での閲覧、投稿規定、<br>います |                                      | 0電子ジャーナル<br>の案内を提示して | <b>ガイドライン・提言</b><br>消化器内視鏡に関する各 | <b>さ 2</b><br>陸ガイ ドラインはご<br>☆ 単 ● | .55<br>11<br>11 | ご希望の<br>→ パスワー | 27 - 1 A 2 - 1 A 2 - 4<br>D方へ<br>ド新規発行 |

⑪ 会員メニューより「専攻医の方はこちら」をクリックしてください。

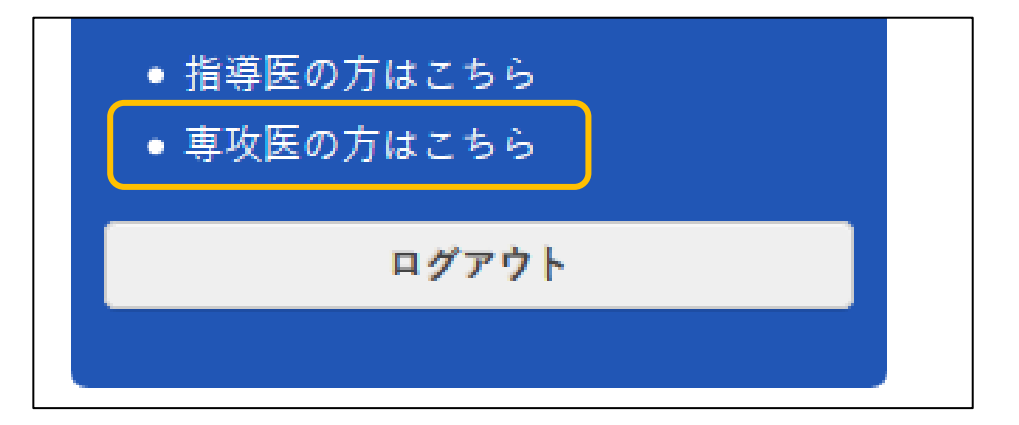

- カリキュラム実績記録システム 事次医情報登録 会員番号 9876543210 姓: 専攻医 名: 花子 氏名 メールアドレス hanako@sample.com 施設選択 研修施設 • 指導施設001 • 指導施設002 担当指導医 担当指導医登録 氏名 ステータス 申請日 承認日 ⊘登録 Χ クリア
- ② 専攻医情報画面が表示されます。「担当指導医登録」ボタンをクリックしてください。

③ 担当指導医登録が表示されます。一覧から指導医をクリックし、「承認申請」ボタンをクリック してください。

| 担当指導医登録 |                 |   |
|---------|-----------------|---|
| 氏名: 氏:  | 名               |   |
| 氏名      | 指導施設            | * |
| 指導医 花子  | 指導施設001、指導施設002 |   |
| 指導医 次郎  | 指導施設001、指導施設002 |   |
| 指導医 太郎  | 指導施設001、指導施設002 |   |
|         |                 |   |
|         |                 | - |
|         | ◇承認申請 × 閉じる     |   |

| ■ カリキュラ | ム実績記録システ                                          | ーム 専攻医情報登録 |     | ٩      |
|---------|---------------------------------------------------|------------|-----|--------|
| 会員番号    | 9876543210                                        |            |     |        |
| 氏名      | 姓: 専攻医                                            | 名: 花子      |     |        |
| メールアドレス | hanako@sample.com                                 |            |     |        |
| 研修施設    | 施設選択 <ul> <li>指導施設001</li> <li>指導施設002</li> </ul> |            |     |        |
| 担当指導医   |                                                   |            |     |        |
| 担当指導医登録 |                                                   |            |     |        |
| E 2     | 7                                                 | 由語日        | 承認日 |        |
| 指導医 太郎  | 申請中                                               | 2020/04/16 |     | ▲キャンセル |
|         |                                                   | び登録 ×ク     | リア  |        |

15 指導医から承認された場合、ステータスが「承認」となります。

| ■ カリキュラム | ム実績記録システ                       | <b>人</b> 專攻医情報登録 |            | ۹ |  |  |
|----------|--------------------------------|------------------|------------|---|--|--|
| 会員番号     | 9876543210                     |                  |            |   |  |  |
| 氏名       | 姓: 専攻医                         | 名: 花子            |            |   |  |  |
| メールアドレス  | hanako@sample.com              |                  |            |   |  |  |
| 研修施設     | 施設選択<br>• 指導施設001<br>• 指導施設002 |                  |            |   |  |  |
| 担当指導医    |                                |                  |            |   |  |  |
| 担当指導医登録  |                                |                  |            |   |  |  |
| 氏名       | ステータス                          | 申請日              | 承認日        |   |  |  |
| 指導医 太郎   | 承認                             | 2020/04/16       | 2020/04/16 |   |  |  |
|          |                                |                  |            |   |  |  |